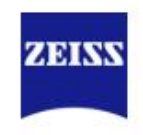

Shutdown of the System

| 🔹 🌻 Laser                                                |                  | N.    |
|----------------------------------------------------------|------------------|-------|
| Laser                                                    | Laser Lines [nm] | Power |
| À Argon                                                  | 458, 488, 514    | On 🔻  |
| 🛕 Diode 405-30                                           | 405              |       |
| 📤 DPSS 561-10                                            | 561              | On 🔻  |
| HeNe633                                                  | 633              | Off 🔻 |
| <ul> <li>Laser Properties</li> <li>Wavelength</li> </ul> | 458, 488, 514 nm |       |
| Status                                                   | Ready            |       |
| Tube Current                                             | 5.2 A            |       |
| Power                                                    | Optimal 👻 80     | 0 %   |
|                                                          |                  |       |

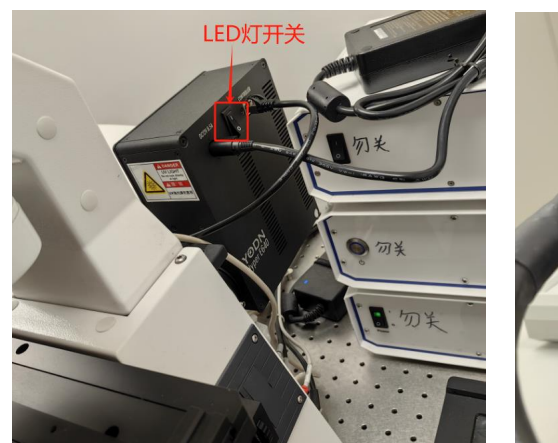

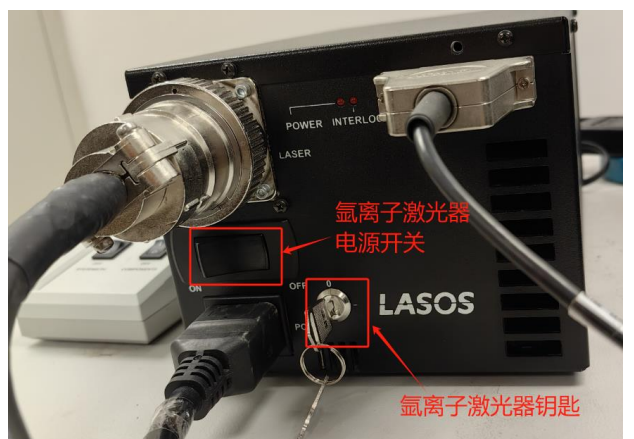

关机过程基本类似开机的倒序过程:

- 1、关闭LED灯电源开关;
- 2、关闭激光器,在 "power" 中选择
  - "off",关闭已打开的激光器:
- 3、关闭ZEN软件;
- 4、关闭电脑;
- 5、关闭电脑后等待激光器冷却约5min, 此时Argon激光器的风扇停转; 拧动钥匙至"0","氩离子激光器电源开关"至"OFF"位置;6、按顺序关闭 "COMPONENTS" →

"SYSTEM/PC" → "MAIN SWITCH"

# Startup of the System

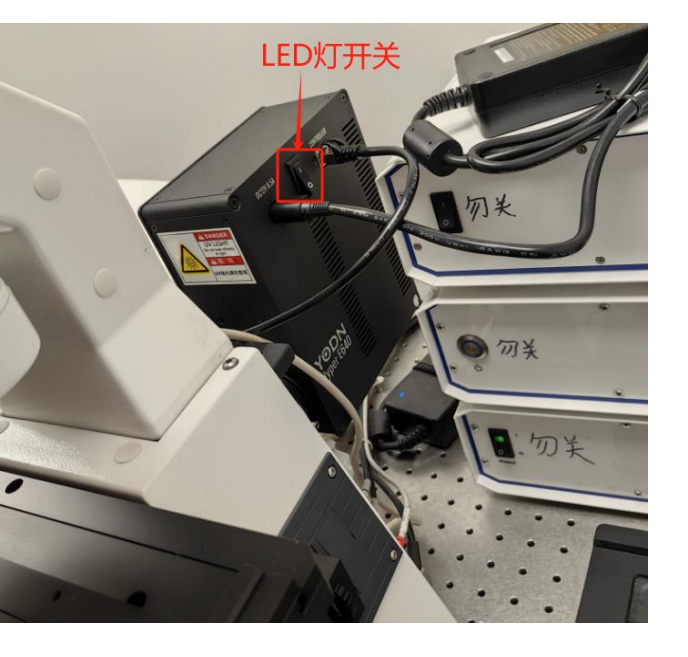

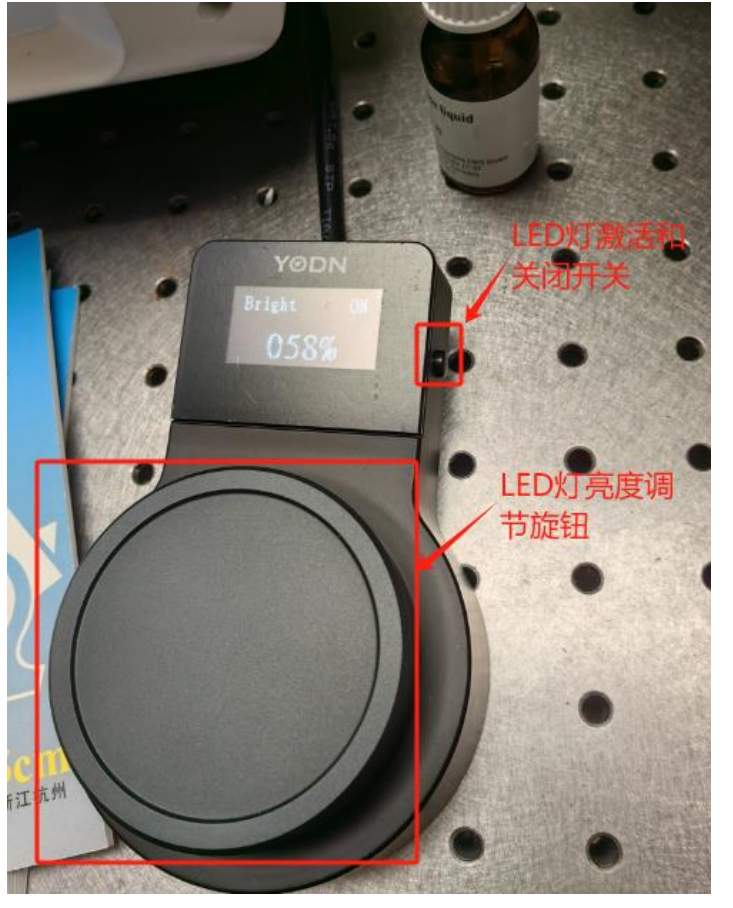

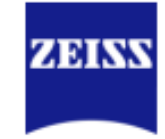

1、开启LED灯:

- a、开启LED灯开关。
- b、激活LED灯(on)。
- c、调大LED亮度。

Startup of the System

- 2、打开"MAIN SWITCH";
- 3、打开"SYSTEM/PC";
- 4、打开"COMPONENTS";
- 5、打开Argon激光器:将"氩离子激光器电源开 关"至"ON"位置,拧动钥匙至"-";
- 6、打开显微镜主机;
- 7、等待两分钟后,启动电脑,进入桌面。

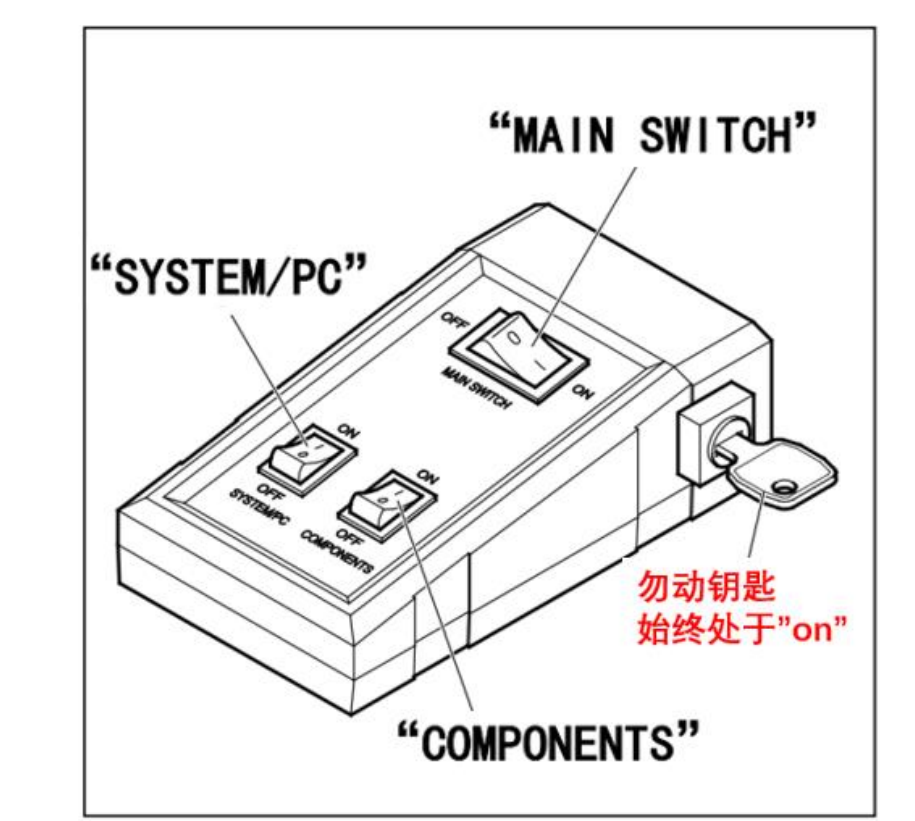

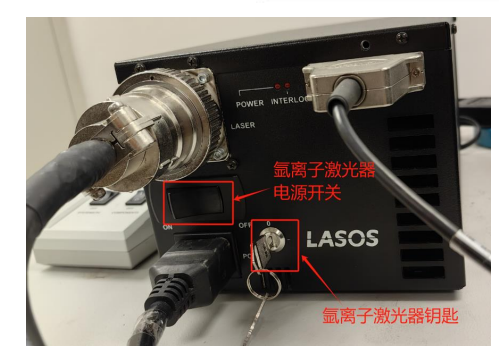

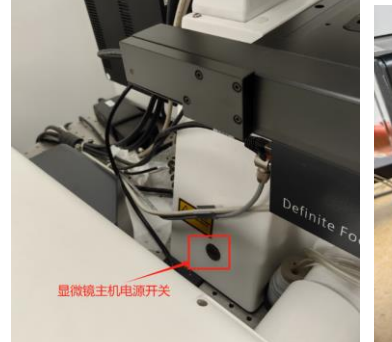

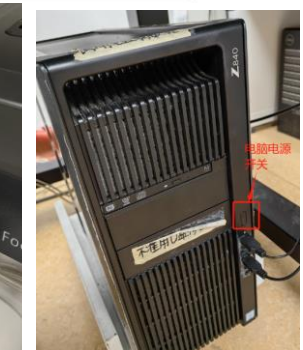

#### Startup of the System

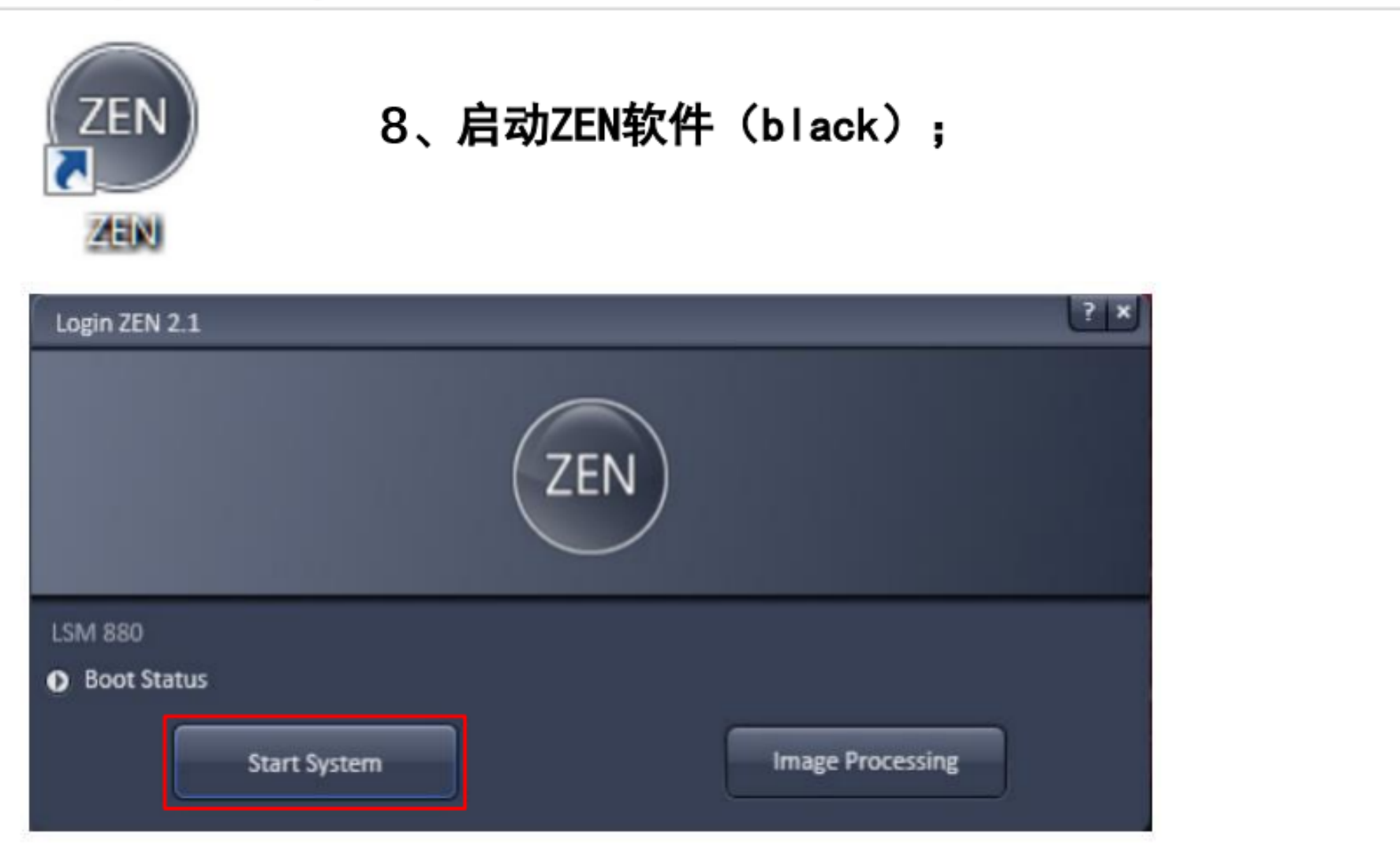

### 9、点击"Start System"

ZEISS, Lu Xi, MIC

#### Startup of the System

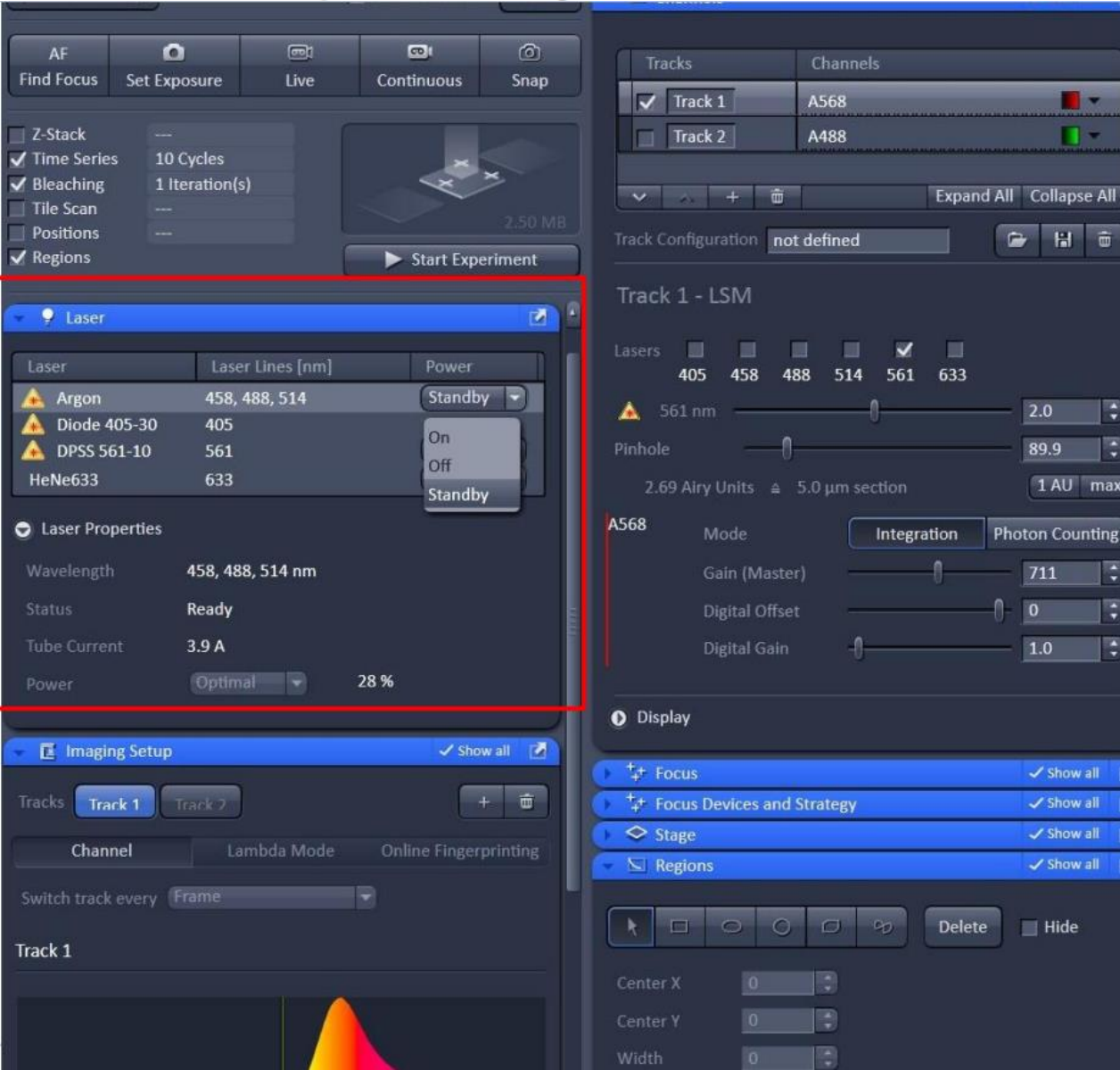

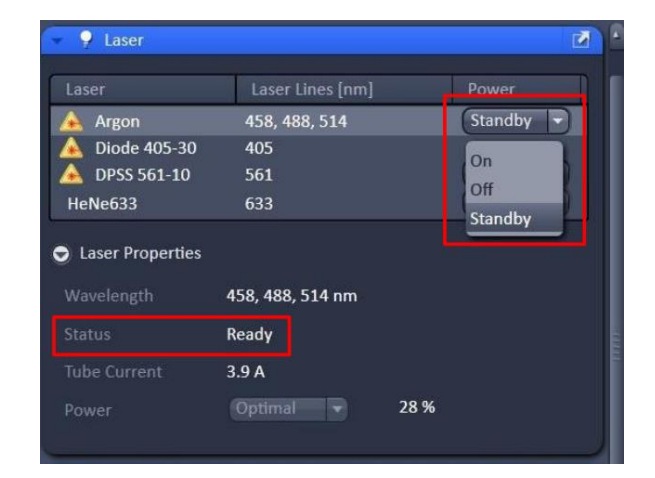

-

.

:

.

.

2

2

1 AU max

🕞 🖁 🔠

89.9

Photon Counting

✓ Show all

✓ Show all

✓ Show all

Hide

Show all

711

10、如果需要使用458、488、514nm激光, 需要 打开Argon激光器:

a、在"Laser"中"Argon"栏选择"Standby",等 待激 光器预热;

b、预热结束后"status"显示 "Ready"后选择 "On":

11、随后可以开始共聚焦成像。